viden

| CHARTS » ANDREWS IVANA       | (ACTIVE) » MAR                                                                                                    |      |              |                |                |            |                |
|------------------------------|----------------------------------------------------------------------------------------------------|------|--------------|----------------|----------------|------------|----------------|
|                              | 423 ACCOUNT#: CPS10630 DOB: 06/29/1986 Sex: Female Current Weight: 270 lbs 6.1 oz 122.64 kg 122639.9 g   Height: 67.00 inches BMI: 42.35 kg/m2 BSA: 2.41 m2 Admit Weight: 270 lbs 6.1 oz 122.64 kg 122639.9 g   SHORTNESS OF BREATH Allergies: PENICILLINS (CLASS), DUST MITE, MORPHINE   ending To betail View Change Date/Time Medication Report Color Legend Clinical Monitoring Refresh |      |              |                |                |            |                |
| (*)                          |                                                                                                    |      |              |                |                |            |                |
| Charts 😣                     |                                                                                                    |      |              |                |                |            |                |
| ANDREWS IVANA (ACTIVE)       | on Record Current Date and Time                                                                                                    |      |              |                |                |            |                |
| 4 Alerts                     | Sinteeord Gunenic Bate and Time                                                                                                    |      |              |                |                |            |                |
| 🍐 Lab Results                | ✓ Include Discontinued Medications Date Range:                                                                                                    | 5/17 | /2020 🛤      |                | - 5/21/20      | 20 🛗       |                |
| Problem List                 |                                                                                                    |      |              |                |                |            |                |
| 🐺 Vitals                     |                                                                                                    |      |              |                |                |            |                |
| 😵 Allergies                  |                                                                                                    | 0    | 5/17/2020    | 05/18/2020     | 05/19/2020     | 05/20/2020 | 05/21/2020     |
| Ø Medication Reconciliation  |                                                                                                    | 0    | 7:30         | 07:30          | 07:30          | 07:30      | 07:30          |
| 👸 Prescription Entry         |                                                                                                    | 1    | 1:30         | 11:30          | 11:30          | 11:30      | 11:30          |
| Patient Immunization History | UTANEOUS                                                                                                    | 2    | 6:30<br>1:00 | 16:30<br>21:00 | 16:30<br>21:00 | 16:30      | 16:30<br>21:00 |
| Section Docume               |                                                                                                    | 0    |              |                |                |            |                |
| PACS Images                  | DUS IV                                                                                                    |      |              |                |                |            |                |
| Order Chronology             | LIONER) 2MC/2MI                                                                                                    |      |              |                |                |            |                |
| Transcriptions               | JUNE JUNE JUNE JUNE                                                                                                    |      |              |                |                |            |                |
| Elinical History             | ILET                                                                                                    | 0    |              |                |                |            |                |
| Reports and Attachments      | WATCH FOR OTHER SOURCES OF ADAP. FOR                                                                                                    |      |              |                |                |            |                |
| 😚 Order Entry                | SED TEMP IN ALL MEDSELECTS                                                                                                    |      |              |                |                |            |                |
| Verify Orders                | )LET                                                                                                    | 0    |              |                |                |            |                |
| 😵 MAR                        |                                                                                                    |      |              |                |                |            |                |
| P Documentation              |                                                                                                    |      |              |                |                |            |                |
|                              |                                                                                                    |      |              |                |                |            |                |

- Select MAR from the application menu.
- MAR Display
  - The EMAR can be displayed multiple ways. You can choose Date View from the task bar to see one date per column with multiple administration times per cell or Detail View which will show a date and admin time per column.
    - Due shows all currently due medications including overdue medications.
    - PRN shows all PRN meds on the MAR.
    - Scheduled shows all scheduled meds on the MAR.
    - IV shows all IV medications.
    - Diabetic Record shows all diabetic medications.
  - Users can choose to Include Discontinued Medications on the MAR Display by selecting the corresponding check box.
  - Users can set a date range on the MAR via the calendar options.
- Color Legend
  - A color legend is available to let you know what each color means on the MAR. These colors can be edited by the facility.
- Medication Report
  - A report is available that will show all medication administrations for that patient.
  - Users can choose to show or not show stricken/amended administrations.

- Evident
- Users can choose to include or not include undocumented medication orders.
- Medication Administration
  - To administer medications on the MAR, first scan the patient's armband.
  - Patient Wristband Scanned with a green checkmark will appear toward the top of the MAR.
  - Next, scan the medication barcode that is to be administered.
  - The Medication Administration screen will automatically pop up.
  - The Action will default to Give.
  - Users may also Omit or Discontinue a medication from the Med Admin screen.
  - Double check that the Medication, Dose, Route, Frequency and Scheduled Time are correct.
  - Select Update Pending to mark the medication administered on the MAR
  - Scanning marks the admin in real time with the user's initials.
  - To reassess a PRN medication:
    - Select a PRN med admin on the MAR.
    - Select Assessment from the taskbar.
    - Select the correct date/time that the assessment was performed.
    - Select the correct reassessment option from the dropdown.
    - Select Update.
  - To Stop, Start, and Complete an Infusion:
    - Click on the blue Order Detail icon next to the infusion order.
    - Click on the desired administration to stop.
    - Select Stop Infusion from the taskbar.
    - Enter a comment and make sure the date/time is correct.
    - Select Update.
    - To Restart select admin again.
    - Select Start Infusion from the taskbar.
    - Enter in a comment and make sure the date/time is correct.
    - Select Update.
    - To Complete select admin.
    - Enter in a comment and make sure the date/time is correct.
    - Select Update.
- Completing an Infusion logs the end time on the Infusion Turn Around Time Report.
  - To Titrate an Infusion:
    - Click on the blue Order Detail icon next to the infusion order.
    - Click on the last administration.
    - Select Titrate from the taskbar.
    - Enter the updated flowrate in the Titrate field
    - Select the appropriate unit from the dropdown.
    - Select the date the titrate order was received from the Calendar options.
    - Enter the time the titrate order was received in the Time field.
    - Enter any applicable comments in the comment field.
    - Select Update from the taskbar.

**NOTE:** The new flowrate <u>will not</u> be visible on the face of the MAR. However, the user can view it on the Medication Report or by selecting the blue Order Detail icon next to the infusion order.

For more information on this topic, please see CPSIQ for an in-depth presentation.